## Descarga del formulario 790 026

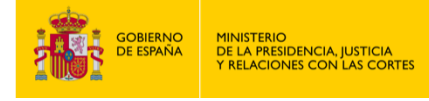

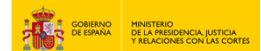

## **DESCARGA DEL FORMULARIO 790 026**

- 1. Entra en "https://sede.mjusticia.gob.es/es/tramites/nacionalidad-espanola".
- 2. Haz clic en "Tramitación On-line sin Certificado Digital".

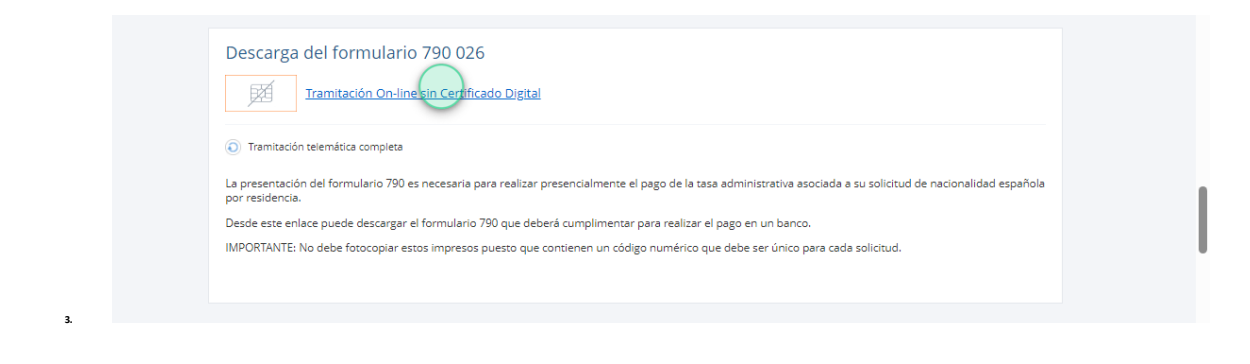

3. Pulsa en "Descargar Formulario 790"

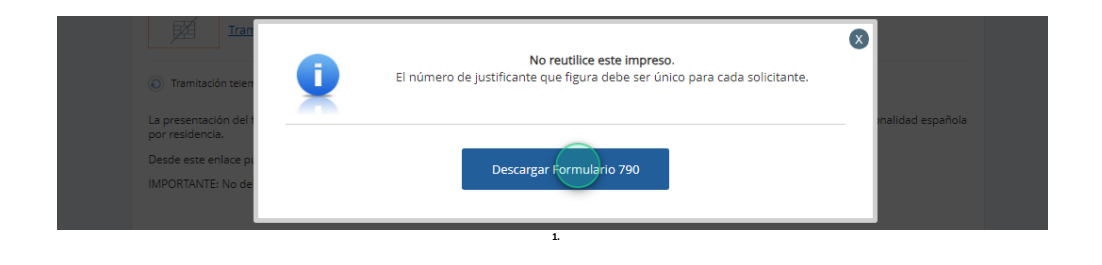

4. Aparecerá el documento a imprimir.

| THE NE      | STENC                          | CENTRO GESTOR<br>SUBSECRETARÍA DE<br>JUSTICIA                                                                                                    | TASA SOLICITUD DE NACIONALDAD<br>ESPAÑOLA FOR RESIDENCIA Y CARTA DE<br>NATURAJEZA PARA ESPARIES ORGINARIOS<br>DE ESPAÑA.<br>CÓDIGO 0 2 6                                                                                                    |  |
|-------------|--------------------------------|----------------------------------------------------------------------------------------------------|----------------------------------------------------------------------------------------------------|--|
|             | Soliciance / Sujeto pasivo (1) | Span moved pris Singles divided the driver prim<br>to appear to serve the total serve the driver total serve the serve<br>Total serve total serve total serve total serve total serve total<br>total serve total serve total serve total serve total serve<br>total serve total serve total serve total serve total serve total<br>total serve total serve total serve total serve total serve total<br>server total server total server total server total server total server<br>total server total server total server total server total server total<br>server total server total server total server total server total server total<br>server total server total server total server total server total server total server total server total<br>server total server total server total server total server total server total<br>server total server total server total server total server total server total<br>server total server total server total server total server total server total<br>server total server total server total server total server total server total<br>server total server total server total server total server total server total<br>server total server total server tota |                                                                                                    |  |
|             | Deckrare (2)                   |                                                                                                    |                                                                                                    |  |
| €€          |                                |                                                                                                    | A LA QUE SE ANONA LA TALA (márquese en una X)<br>31 INICONUCIONESIVÁCIAROR CANTA CATA NATIRALEZA<br>MAI SEMAISE DE ONICEN EDMÉCI.                                                                                                    |  |
| € € € €     | Solitered (3)                  |                                                                                                    |                                                                                                    |  |
| €<br>€<br>€ | RMA(4)                         |                                                                                                    | Version Relation in Long of Device Values rules and an Organization of the Sector Values rules and an Organization of the Sector Values rules and an Organization of the Sector Values and an Organization of the Sector Values and an Organization of the Sector Va |  |
|             |                                |                                                                                                    |                                                                                                    |  |